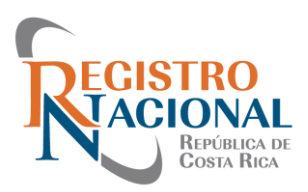

# Manual de uso, para adquirir una Certificación ó Informe Registral del Registro Nacional

## Paso 1.

Para adquirir el nuevo producto debe dirigirse al link de:

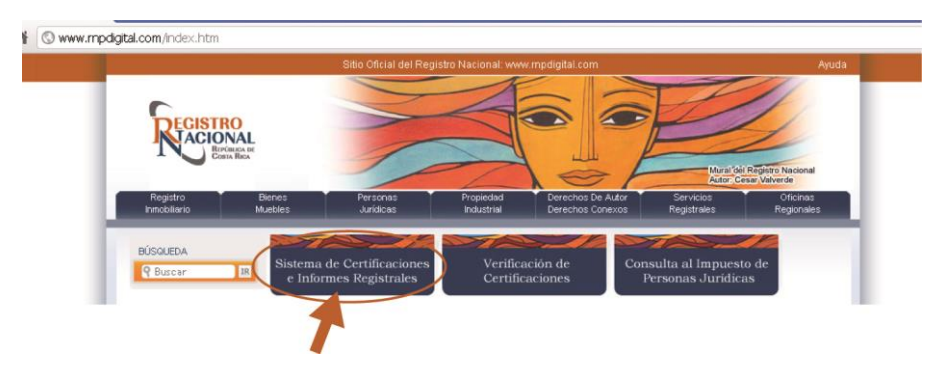

## Paso 2.

Si es usuario que ingresa por primera vez y no está registrado en el sistema transaccional de rnpdigital.com, debe dirigirse a "**registrarse por primera vez**" e ingresar los datos personales:

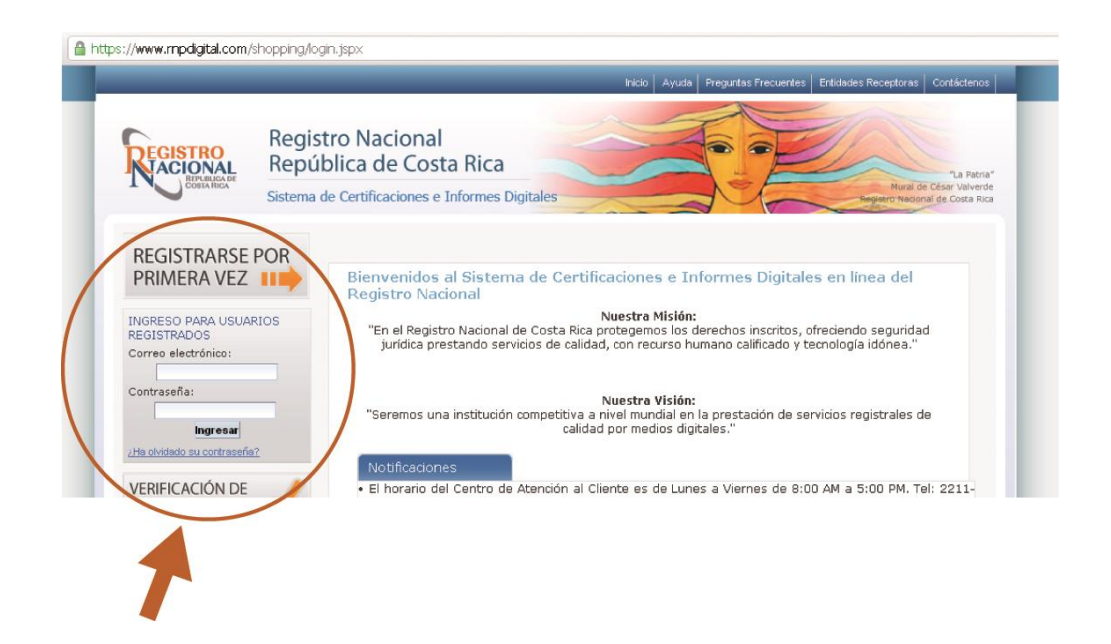

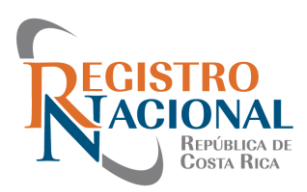

| 🗶 Registro Nadonal - República 🞼 🗮 Setema de Certificaciones e 🗈 📉 💽                                                                                                    | - @ X |
|----------------------------------------------------------------------------------------------------|-------|
| 🗲 🔿 🖸 👬 📓 https://www.mpdgtal.com/shopping/registro.jspx                                                                                                    | r 🔒 🔧 |
| hicio Ayuda Preguntas Precuentes Entidades Receptores Contáctenos                                                                                                    |       |
| Registro Nacional<br>República de Costa Rica<br>Sistema de Certificaciones e Informes Digitales<br>REGISTRARSE POR<br>PRIMERA VEZ INFO<br>INORESO PARA USUARIOS<br>REGISTRAROS                                                                                                    |       |
| Correa electrónico:<br>Contraseña:<br>Primer Apellido:<br>Primer Apellido:<br>Predigite su Care:<br>Predigite su Clave:<br>Predigite su Clave: |       |
| Vieire Nuestrate<br>Officies Regionale<br>Person CAPTCHA puelles<br>Person CAPTCHA puelles<br>Person Person Person<br>Person Person Person Person<br>Person Person Person Person<br>Person Person Person Person Person Person Person Person Person Person Person Person Person Person                                |       |
| SONOS EL ANCO DE COSTA RACA<br>El presente documento tiene por objetivo definir las regulaciones y las<br>condiciones minimas para la aplicación e interpretación de los servicios que<br>se branda través del Portal de Servicios Digitales del Registro Nacional de<br>Costa Rica                                                                                                    |       |
| Tados los derechos reservados , 2010 - Registro Nacional , San José, Curidábez (1966) 2211-1161 y 2211-1162: Apartado Postal 523-2010 Curidabat<br>Tados los derechos reservados , 2010 - Registro Nacional , San José, Curidábez (1967), Adventador (1967), Apartado Postal 523-2010 Curidabat<br>Este sitio se visualiza mejor en resolución de 1024 x 768px o superior                                                                                                    |       |

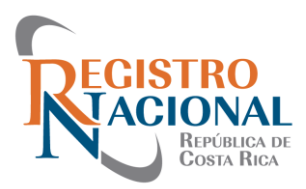

## Paso 3.

Cuando se encuentre registrado puede ingresar con el correo seleccionado y la contraseña y hacer uso de todos los servicios en línea que ofrece el Registro Nacional

# Carrito de Compras

Por favor seleccione el registro y el tipo de certificación que desea. Una vez elegido el tipo de documento, por favor arrástrelo al carrito de compras, o presione el botón con el check.

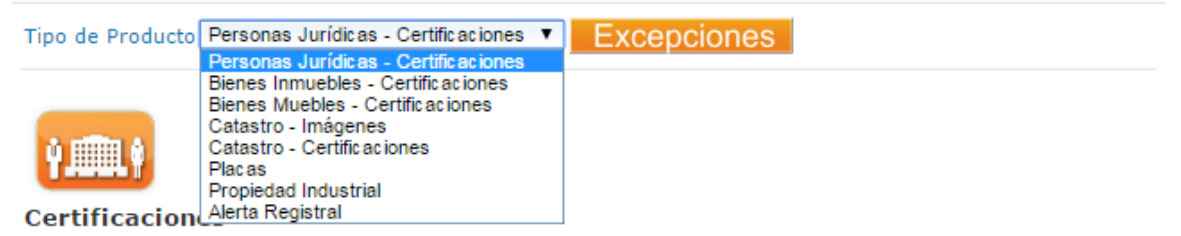

#### Personas Jurídicas

| Documentos                        | Precio    | Agregar |
|-----------------------------------|-----------|---------|
| Afectacion                        | ¢2,800.00 |         |
| 🕕-Cédula Jurídica                 | ¢2,800.00 |         |
| Ulteral de Personas Jurídicas     | ¢2,800.00 |         |
| 🕕-Personeria Juridica             | ¢2,800.00 |         |
| O-Poderes                         | ¢2,800.00 |         |
| Poderes Persona Jurídica          | ¢2,800.00 |         |
| Índice de persona física/jurídica | ¢2,800.00 |         |

#### Detalle de Compra

Este es el detalle de los productos que ha comprado hasta el momento. Recuerde que puede modificar la cantidad de artículos y actualizar los montos"

Seleccionar todos

Deseleccionar todos Borrar selecciona

# REGISTRO ACIONAL REPÚBLICA DE COSTA RICA

# Paso 4.

### Adquirir el producto

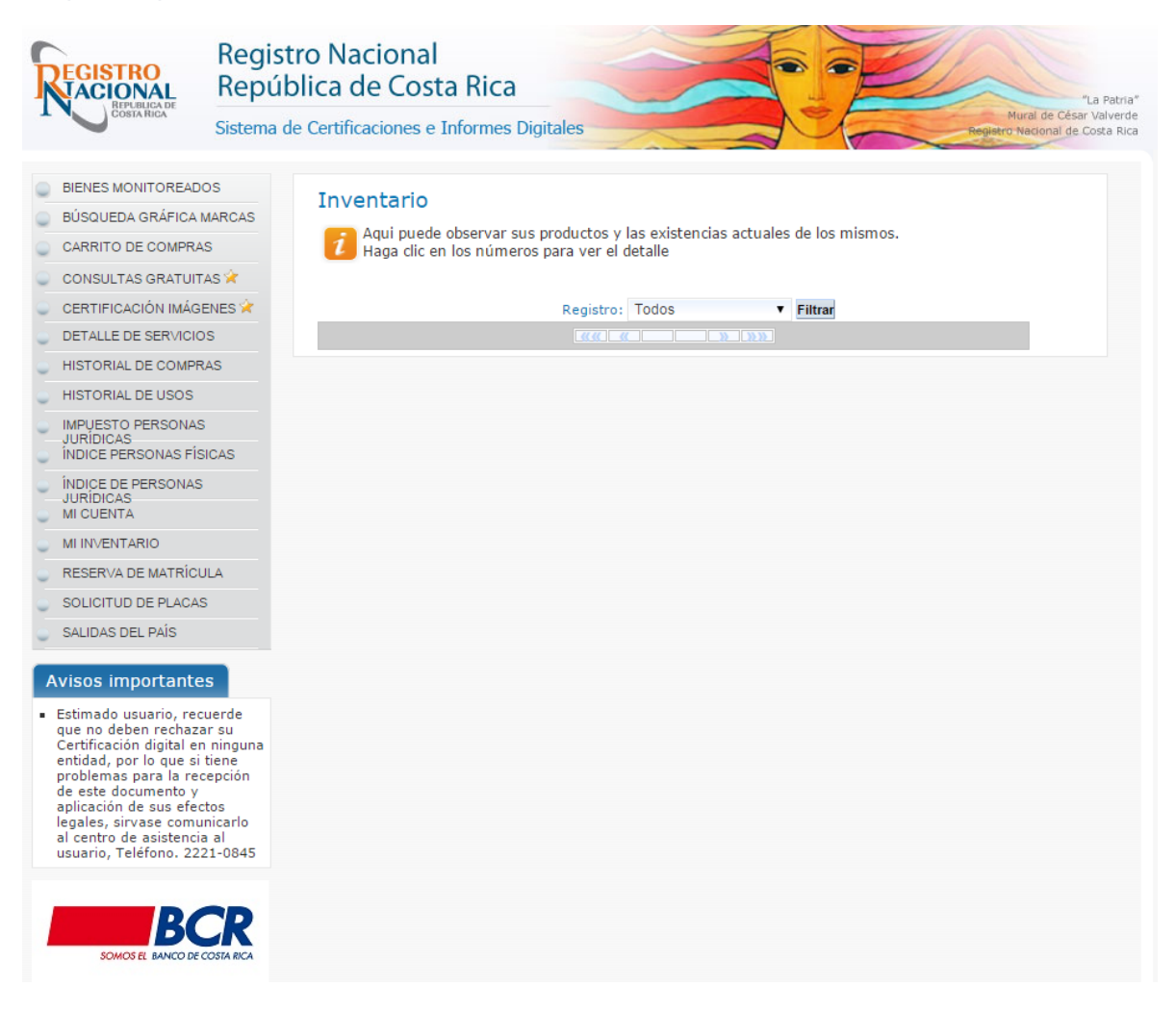

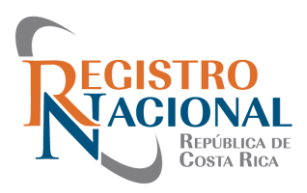

# Paso 5.

Para comprar, se escoge el servicio y se usa la opción agregar.

| REGISTRO<br>IACIONAL<br>REPUBLICA DE                                                                                                    | Registro Nacional<br>República de Costa Rica                                                                                                    |                                                                                             |                                                                                                    |                                                                                                    |                                                                          |                                          |                                         |                                |                                                  |
|----------------------------------------------------------------------------------------------------|----------------------------------------------------------------------------------------------------|---------------------------------------------------------------------------------------------|----------------------------------------------------------------------------------------------------|----------------------------------------------------------------------------------------------------|--------------------------------------------------------------------------|------------------------------------------|-----------------------------------------|--------------------------------|--------------------------------------------------|
| COSTA RICA                                                                                                    | Sistema de                                                                                                    | e Certificaciones e                                                                         | Inform                                                                                                | es Digitales                                                                                                    |                                                                          |                                          |                                         |                                | Mural de César Val<br>Registro Nacional de Costa |
| BIENES MONITOREAD<br>BÚSQUEDA GRÁFICA I<br>CARRITO DE COMPRA<br>CONSULTAS GRATUIT<br>CERTIFICACIÓN IMÁG<br>DETALLE DE SERVICIO<br>HISTORIAL DE COMPR<br>HISTORIAL DE USOS<br>IMPUESTO PERSONAS FÍS<br>INDICE PERSONAS FÍS | OS<br>MARCAS<br>AS<br>ENES *<br>DS<br>RAS                                                                                                    | Carrito de C<br>Por favor<br>documente<br>Tipo de Producto<br>Certificacion<br>Personas Jun | Comp<br>seleccion<br>o, por fa'<br>Persona<br>Bienes I<br>Bienes I<br>Catastro<br>Propied<br>Alerta R | ras<br>ne el registro y<br>vor arrástrelo al d<br>as Jurídicas - Certific<br>as Jurídicas - Certifica<br>su Jurídicas - Certifica<br>Vuebles - Certificacio<br>- Imágenes<br>- Certificaciones<br>ad Industrial<br>egistral | el tipo o<br>carrito de<br>aciones <b>v</b><br>eciones<br>ciones<br>ones | le certificaci<br>compras, o p<br>Except | ón que dese<br>rresione el bo<br>Ciones | a. Una vez e<br>tón con el che | elegido el tipo de<br>ck.                        |
| ÍNDICE DE PERSONAS                                                                                                    | 5                                                                                                    |                                                                                             |                                                                                                    | Documentos                                                                                                    |                                                                          |                                          | P                                       | recio                          | Agregar                                          |
| MI CUENTA                                                                                                    |                                                                                                    | Afectacion                                                                                  |                                                                                                    |                                                                                                    |                                                                          |                                          | ¢2,                                     | 800.00                         |                                                  |
| RESERVA DE MATRÍCU                                                                                                    | ULA                                                                                                    | Cédula Jurídica                                                                             |                                                                                                    |                                                                                                    |                                                                          |                                          |                                         | 800.00                         |                                                  |
| SOLICITUD DE PLACAS<br>SALIDAS DEL PAÍS                                                                                                    | S                                                                                                    | 🕕-Literal de Personas Jurídicas                                                             |                                                                                                    |                                                                                                    |                                                                          |                                          |                                         | 800.00                         |                                                  |
| Avisos importante                                                                                                    | es                                                                                                    | •Personeria Juridica                                                                        |                                                                                                    |                                                                                                    |                                                                          |                                          | ¢2,                                     | 800.00                         |                                                  |
| Estimado usuario, rec<br>que no deben rechaza<br>Certificación digital er<br>entidad, por lo que si<br>problemas para la rec                                                                                              | cuerde<br>ar su<br>n ninguna<br>tiene<br>cepción                                                                                                    | Poderes                                                                                     |                                                                                                    |                                                                                                    |                                                                          |                                          | ¢2,                                     | 800.00                         |                                                  |
| de este documento y<br>aplicación de sus efec<br>legales, sirvase comu                                                                                                    | ctos<br>inicarlo                                                                                                    | Poderes Personal                                                                            | sona Jurí                                                                                             | dica                                                                                                    |                                                                          |                                          | ¢2,                                     | 800.00                         |                                                  |
| al centro de asistencia<br>usuario, Teléfono. 22                                                                                                    | a al<br>21-0845                                                                                                    | 🚺-Índice de pe                                                                              | rsona fís                                                                                             | ica/jurídica                                                                                                    |                                                                          |                                          | ¢2,                                     | 800.00                         |                                                  |
|                                                                                                    |                                                                                                    | Detalle de Co                                                                               | ompra                                                                                                 |                                                                                                    |                                                                          |                                          |                                         |                                |                                                  |
| BC                                                                                                    | Este es el detalle de los productos que ha comprado hasta el momento. Recuerde que puede modificar la cantidad de artículos y actualizar los montos" |                                                                                             |                                                                                                    |                                                                                                    |                                                                          |                                          |                                         |                                |                                                  |
| SOMOS EL BANCO DE                                                                                                    | COSTA RICA                                                                                                    | Seleccionar to                                                                              | odos                                                                                                  | Deseleccionar to                                                                                                    | dos Bo                                                                   | orrar selecci                            | onado                                   |                                |                                                  |
|                                                                                                    |                                                                                                    | Seleccionar                                                                                 | Тіро                                                                                                  | Descripción                                                                                                    | Monto                                                                    | Timbres                                  | Cantidad                                | Monto Tota                     | al Acción                                        |
|                                                                                                    |                                                                                                    |                                                                                             |                                                                                                    |                                                                                                    | T                                                                        | <b></b>                                  |                                         |                                |                                                  |
|                                                                                                    |                                                                                                    | Total                                                                                       |                                                                                                    |                                                                                                    |                                                                          | 0.00                                     | 0                                       | ¢0.00                          | Comprar                                          |
|                                                                                                    |                                                                                                    | Total                                                                                       |                                                                                                    |                                                                                                    |                                                                          |                                          | Ū                                       | ¢0.00                          | Comprar                                          |

Figura 1: Compra

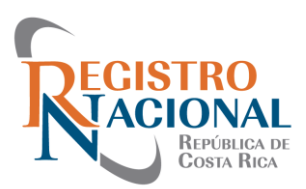

# 5.1 Una vez que haya agregado al carrito de compras le da la opción de comprar

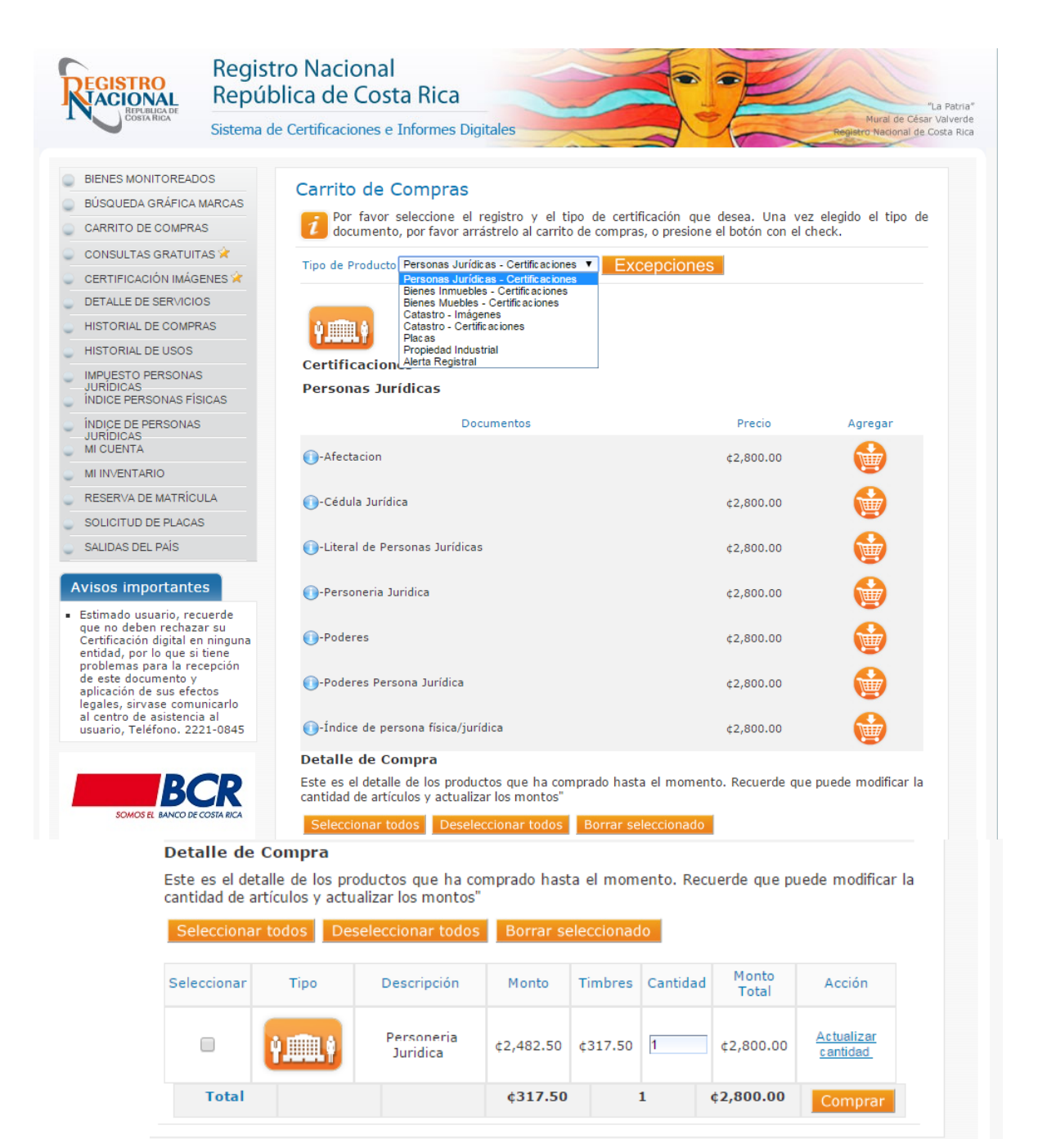

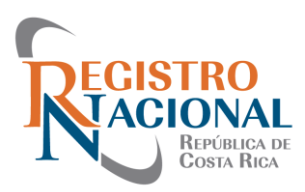

5.2 Luego de seleccionar comprar, será direccionado a la siguiente página, para que usted ingrese el detalle de su tarjeta de crédito o débito Visa o Master Card de cualquier emisor para realizar su compra.

| REGISTR<br>ACIO<br>REPO            | INAL<br>IBLICA DE<br>FA RICA         | BCR<br>Banco de Costa Rica                     |
|------------------------------------|--------------------------------------|------------------------------------------------|
| Detalle de la com                  | ora                                  |                                                |
| Nombre del comercio<br>Monto total | Junta Administrativa<br>2.800.00 CRC | a del Registro Nacional                        |
| Número de Orden                    | 987212                               |                                                |
| Detalle de la Tarje                | ta                                   |                                                |
| Número de la tarjeta               |                                      | Fecha de Vencimiento                           |
|                                    | VISA 🛶                               | 01 • / 13 •                                    |
| Código de Seguridad                |                                      |                                                |
|                                    |                                      |                                                |
| Enviar                             |                                      | Cancelar                                       |
|                                    |                                      | VERIFIED<br>by VISA MasterCard.<br>SecureCode. |

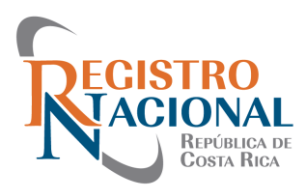

## Paso 6.

A continuación recibirá dos correos electrónicos, uno que le indica la hora, fecha y monto cancelado por el servicio adquirido y un segundo correo donde indica el número de la certificación adquirida, ya que no se requiere de la impresión del documento, firmas o sellos, porque cada certificación digital constituye un documentos público.

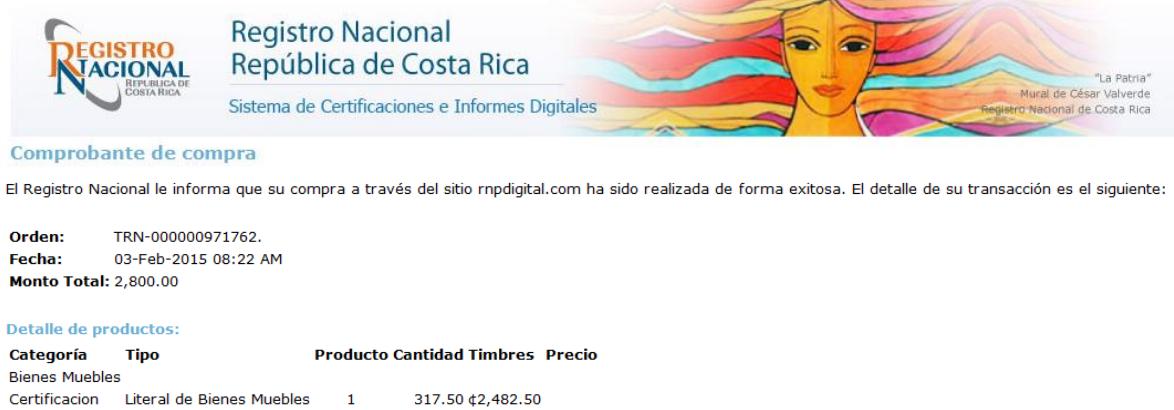

Si tiene alguna duda o consulta puede contactarnos al correo electronico <u>rnpdigital webmaster@rnp.go.cr</u>.

El presente comprobante de compra se encuentra autorizado por la Resolución 11-97 de la Dirección General de Tributación Directa, del 12 de agosto de 1997.

"Acérquese con confianza al Registro Nacional"